# **One.network**

<u>https://one.network/</u> (Previously roadworks.org)

### What can I use one.network for?

- Viewing information on road closures and diversions
- Receiving email notifications for closures/ restrictions in your area
- Viewing live traffic
- Traffic restrictions & Public events
- Driver information gritting routes, speed camera
- Public transport bus and train times
- Forward planning notification before events/ closures confirmed
- Location of bridge restrictions

## **Search Bar**

- The search bar can be used to find a specific location (road name, postcode)
- You can also use the drop down to change todays date to next two weeks, next three months or next twelve months. You have to create an account and log in to access this. This will show anything planned for the duration of time in the location selected
- If you want to search a specific date or date range you can do there here:

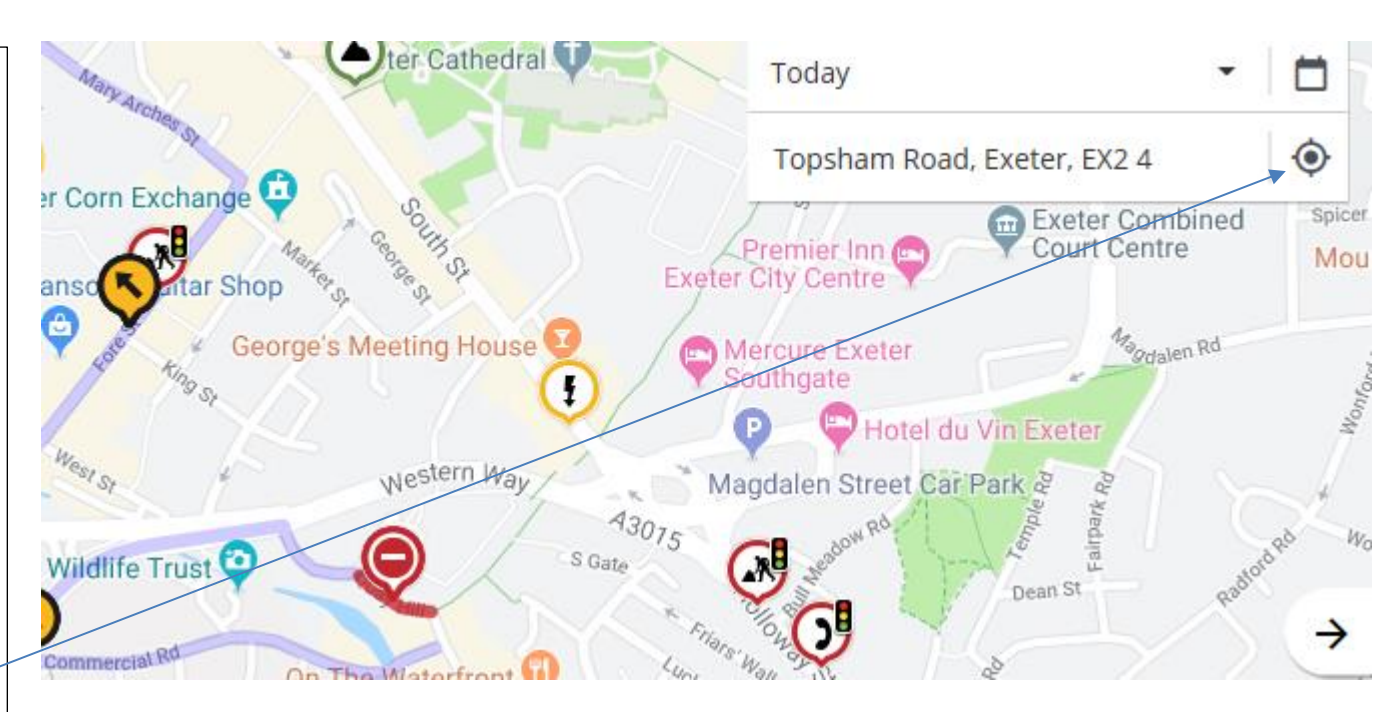

## Icons

### Use the key to understand what each icon means

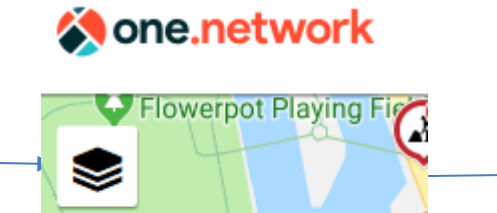

Mill on the Exe

| Dat       | a layers                     | Reset | ×          |
|-----------|------------------------------|-------|------------|
| ()        | Live incidents               |       | ~          |
| Ø         | Live traffic                 |       | ~          |
|           | Road closures and diversions |       | ~          |
| $\otimes$ | Traffic restrictions         |       | ~          |
|           | Roadworks                    |       | ~          |
| •         | Public events                |       | ~          |
| ۲         | Driver information           |       | ~          |
|           | Public transport             |       | ~          |
| ٩         | Operational info ୍ର          |       | ~          |
| Bas       | e map                        |       |            |
|           | Road                         |       |            |
| Ð         | Satellite                    |       | $\bigcirc$ |
| 6         | Terrain                      |       | $\bigcirc$ |
| h         | When the the                 |       | $\bigcirc$ |

Live Traffic: This information is provided by satnavs and google Green – running smoothly Amber – mild congestion Red – mild to heavy congestion

Road Closure and diversions & roadworks: This information shows all roads closed for the timeframe chosen (top right bar)

Click on the icon with to find the notice which provides more detail on the closure

<u>Traffic restrictions:</u> Shows footway closures, temporary speed limits etc, for the timeframe picked (top right bar)

Public events :

This shows all the special events in Devon, for the timeframe picked (top right bar)

| Data | Layers |
|------|--------|
|      |        |

Main features on the home page which you can turn on or off

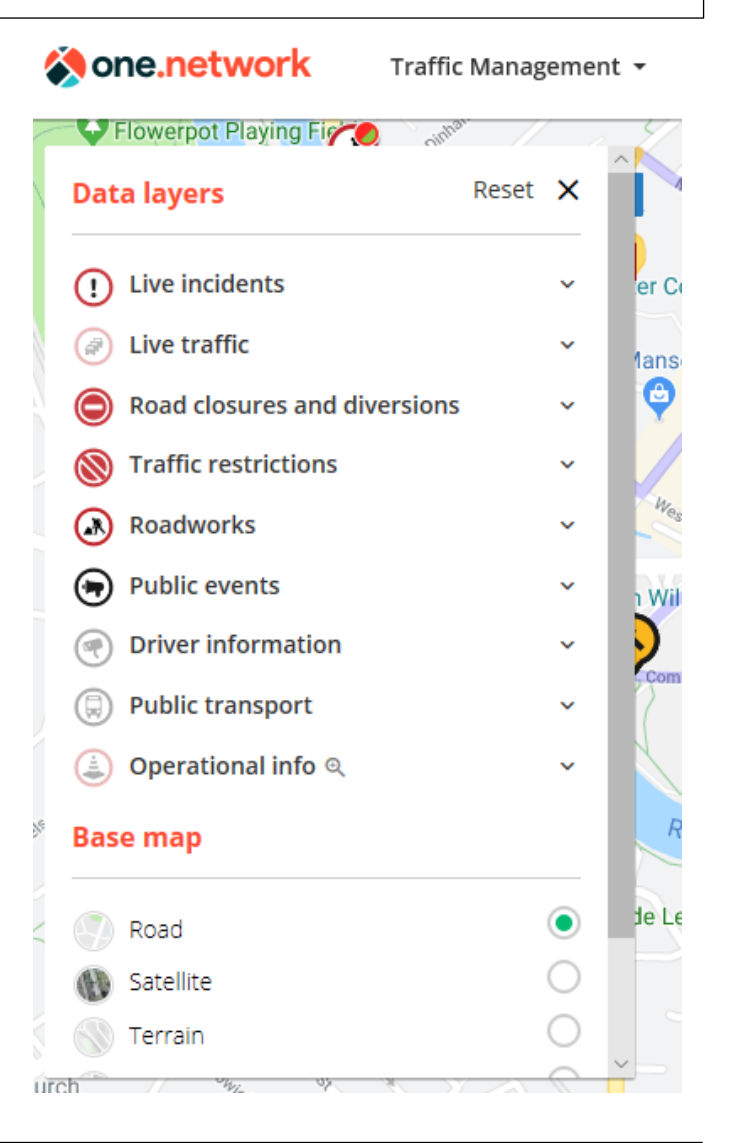

#### **Roadworks:**

You can filter what types of roadworks you want to see eg; high impact, medium or all

Driver information: Purple routes show gritter routes – currently getting updated Speed camera and M5 information boards are also shown

**Public transport:** Tells you times of trains

and buses

Live incidents: This can show you many things from incidents, accidents, weather incidents and floods etc

Operation Info: -Forward planning, shows works before they have been noticed/ confirmed -Section 58, this is when we have completed major works and want to protect our asset - Bridge restrictions are

also shown

## What information can be seen about a traffic order on one.network?

To find out more about a traffic order click on the icon. In most cases the pop-up box will confirm dates of traffic order along with a description of the work taking place, what road is closed and the diversion.

Traffic order documents may also be attached; this provides more information and shows a written description of the diversion.

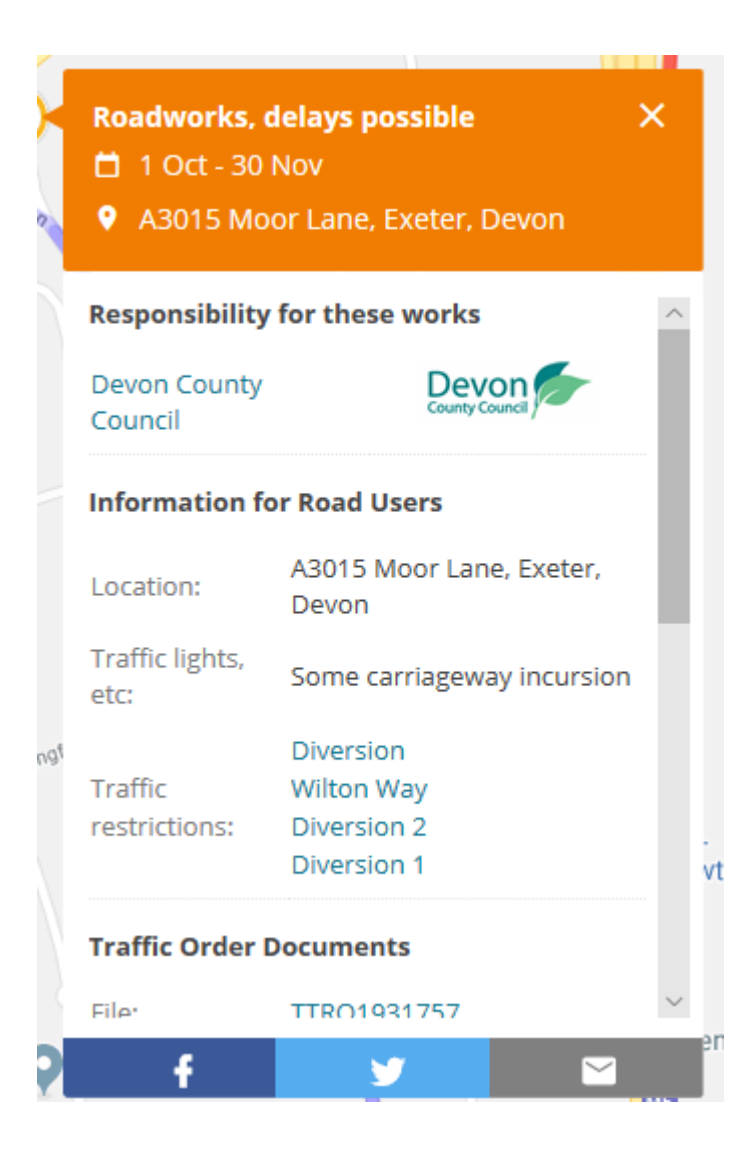

#### ROAD TRAFFIC REGULATION ACT 1984

#### SECTION 14

#### THE COUNTY OF DEVON (TEMPORARY RESTRICTION) (A3015 HONITON ROAD - MOOR LANE ROUNDABOUT, EXETER) ORDER 2019

#### TEMPORARY PROHIBITION OF THROUGH TRAFFIC, PEDESTRIANS & PARKING

NOTICE is hereby given that Devon County Council has made the above titled order.

TUESDAY 1 OCTOBER 2019 for a maximum of 18 months

Anticipated Finish

From

SATURDAY 30 NOVEMBER 2019

Between the hours of 19:00 and 07:00

No person shall cause or permit any pedestrian or vehicle to proceed or wait on the sections of Affected Roads.

Roads affected -

#### A3015 HONITON ROAD - MOOR LANE ROUNDABOUT, EXETER

The alternative, signed, route for vehicles will be via -

DIVERSION 1: MOOR LANE, SIDMOUTH ROAD, A379, A3015 RYDON LANE, AND VICE VERSA

DIVERSION 2: A3015, HILL BARTON ROAD, B3181, CUMBERLAND WAY, AMBASSADOR DRIVE, AND VICE VERSA

## **Email Alerts**

#### **Email Alerts**

Sign up to receive email updates of upcoming roadworks, road closures and other traffic disruptions.

#### Email

Lara.stapleton@devon.gov.uk

#### Description

Describe your alert

#### Who are you

Please Select...

#### Get alerts on

Visible map area

| Public events  | Roadworks |            |
|----------------|-----------|------------|
| Traffic impact |           |            |
|                |           | $\bigcirc$ |
| High impact    |           | All works  |
| Frequency      |           |            |

O Weekly

#### Step 1:

Once you have created an account click on your profile, then alerts

#### Step 2:

\$

\$

Sign up – complete the form

### Step 3: Submit your details/ request: set alerts

#### rrequency

Daily

Monthly

Within one.network there is an automated alert system that you can set up. This can be placed in a defined area. An automated email can be sent daily, weekly and monthly with an update of roadworks and closures in the area you have

specified.

#### Get alerts for